FAQ 1-BTZNOZ Banner 8 Steps for installing and configuring Oracle WebLogic and Oracle Form Fusion

This note provides steps for installing and configuring Oracle WebLogic and Oracle Form Fusion for a Banner 8 environment for Internet Native Banner (INB) and Self Service Banner (SSB).

If you are setting up an SSB-only server, please see: FAQ 1-Z7JOUC Steps for installing and configuring FMW 11g Oracle WebLogic and Oracle Web Tier for an SSB-only Web Server

In this note the installation is performed on a Red Hat Linux v5 64-bit server called wlserver.sct.com. This note is applicable to Unix also. For a Windows installation, see FAQ 1-CGMRKB

The oracle owner's \$HOME is /aux/oracle This is also the \$ORACLE\_BASE directory. Before the installation verify \$ORACLE\_HOME is unset. During the installation the MIDDLEWARE\_HOME (/aux/oracle/middleware) and ORACLE\_HOME (/aux/oracle/middleware/as\_1) will be set and configured.

These documents may also be reviewed:

+ FAQ 1-HV80DJ Oracle Doc ID 854117.1 How to Install Fusion Middleware 11.1.1.1 / 11.1.1.2 Forms and Reports Only

+ Oracle® Fusion Middleware Installation Guide for Oracle Portal, Forms, Reports and Discoverer

11g Release 1 (11.1.1)

http://download.oracle.com/docs/cd/E15523\_01/install.1111/e10421/install. htm

+ FAQ 1-D7P7QX Banner 8 Oracle Reports 11g Configuration

+ FAQ 1-D3LWXP Oracle Doc ID 1083666.1 Location Of Different Reports Configuration Files in Fusion

Middleware Forms and Reports 11.1.1.1 and 11.1.1.2 Installations

Oracle Installation JDK Install

For Red Hat Linux 64-bit you must install the Sun JDK 6 64-bit. At the time of this writing the lastest version was 1.6.0\_20. The jdk-6u20-linux-x64-rpm.bin can be downloaded from http://java.sun.com/javase/downloads/widget/jdk6.jsp JDK 1.6.0\_20 can be installed by executing the jdk-6u20-linux-x64-rpm.bin file. The following directory will be created after successful installation of the file. /usr/java/jdk1.6.0\_20/bin Add the following directory to the users' PATH by editing the /etc/bash profile. Verify the correct version of java is installed. su - oracle which java /usr/java/jdk1.6.0\_20/bin/java java -version java version "1.6.0 20" Java(TM) SE Runtime Environment (build 1.6.0\_20-b02) Java HotSpot(TM) 64-Bit Server VM (build 16.3-b01, mixed mode) \_\_\_\_\_ Oracle Fusion Download \_\_\_\_\_ At the time of this writing the latest version is 11.1.1.4. Oracle may update the versions. 1. Download Oracle Portal, Forms, Reports, and Discoverer 11g Release 1 For example, if you are downloading from http://edelivery.oracle.com for Linux x86-64 OS: Select Product Oracle Fusion Middleware Select "Oracle Fusion Middleware 11g Media Pack for Linux x86-64" version 11.1.1.4.0 (11.1.1.5 is the latest version as of this writing, but 11.1.1.5 does not include Forms) Oracle WebLogic Server 11gR1 (10.3.4) Generic and Coherence V24338-01.zip Oracle Portal, Forms, Reports and Discoverer 11g (11.1.1.2.0) for Linux x86-64 V18772-01\_lof4.zip V18772-01\_2of4.zip V18772-01\_3of4.zip V18772-01\_4of4.zip Oracle Portal, Forms, Reports and Discoverer 11g Patch Set 3 (11.1.1.4.0) for Linux x86-64 V24456-01.zip or if OS is Solaris on Sparc: Select Product Oracle Fusion Middleware Select "Oracle Fusion Middleware 11q Media Pack for Oracle Solaris on SPARC (64" version 11.1.1.5.0 Oracle WebLogic Server 11gR1 (10.3.4) Generic and Coherence V24338-01.zip

Oracle Portal, Forms, Reports and Discoverer 11g (11.1.1.2.0) for Sun Solaris SPARC (64-bit) V18773-01\_10f5.zip V18773-01\_20f4.zip V18773-01\_30f5.zip V18773-01\_40f5.zip V18773-01\_50f5.zip Oracle Portal, Forms, Reports and Discoverer 11g Patch Set 3 (11.1.1.4.0) for Sun Solaris SPARC (64-bit) V24457-01.zip

2. The 11.1.1.4 patch set can also be downloaded as Patch 11060983 from My Oracle Support. Download 11g Release 1 (11.1.1.4.0) Patch

NOTE: If you are installing WebLogic 10.3.3, please see FAQ 1-CGMRE7 -Oracle Doc ID 1099203.1 FMW 11g Install and Configure Fails When Creating Domain - oracle.as.provisioning.exception.ASProvWorkflowException

Install WebLogic

Install WebLogic from a VNC X-Windows client. Unzip the file and execute java -d64 -jar wls1034\_generic.jar Welcome Screen Hit Next Choose Middleware Home Directory Create a new Middleware Home - /aux/oracle/middleware Hit Next Register for Security Updates Hit Next to bypass (this is not a mandatory step) Choose Install Type Select Typical [NOTE: A "Typical" install will install Oracle Coherence in WebLevie 10000 a whether the stall oracle coherence in WebLevie 10000 a whether the stall oracle coherence in

WebLogic 10.3.3 and above. Coherence requires separate licensing. Check your license agreement for products licensed. If you are unsure of your products licensed and you license WebLogic from SunGardHE, contact your SunGardHE Account Manager. If you do not want Oracle Coherence to be installed with WebLogic 10.3.3 or above, select the "Custom" install option and then uncheck Coherence. ]

If you choose CUSTOM you will need these components:

- Core Application Server
- Administration Console
- Configuration Wizard and Upgrade Framework
- WebLogic SCA
- WebLogic JDBC Drivers
- Third Party JDBC Drivers
- WebLogic Server Clients

- WebLogic Web Serve Plugins Hit Next JDK Selection Select the 1.6.0\_20 version Hit Next Choose Product Installation Directories WebLogic Server - /aux/oracle/middleware/wlserver\_10.3 Hit Next Installation Summary Hit Next Installation Complete Uncheck Run Quickstart Hit Next \*\*\*Important: If you do \*not\* uncheck "Run Quickstart", WebLogic and Forms Reports will not install successfully because a WebLogic default domain will be installed \*\*\*\* \_\_\_\_\_ Install Forms Reports \_\_\_\_\_ 1. Install 11.1.1.2 Forms and Reports From a VNC or X-Windows client, unzip the files and execute cd Disk1 ./runInstaller Specify Inventory Directory screen (this may not come up) Directory: /aux/oracle/oraInventory Group name: dba (If prompted, run the createCentralInventory.sh as directed.) Welcome Screen Hit Next Select Installation Type Select Install Software - Do Not Configure Hit Next Prerequisite Checks Hit Next when all checks are green If you receive an error like Checking for openmotif-2.2.3; not found; failed Install the missing rpm yum install openmotif\* Specify Installation Location Oracle Middleware Home Location - /aux/oracle/middleware Oracle Home directory - as\_1 Specify Security Updates Hit Next Installation Summary Hit Install Installation Progress When 100% complete, Hit Next

```
Run oracleRoot.sh when prompted
  Installation Complete
     Hit Finish
2. Install 11.1.1.4 Forms and Reports
  From a VNC or X-Windows client, unzip the files and execute
     cd Diskl
     ./runInstaller
  Welcome Screen
     Hit Next
  Specify Installation Location
     Oracle Middleware Home Location - /aux/oracle/middleware
     Oracle Home directory - as_1
  Specify Security Updates
     Hit Next
  Installation Summary
     Hit Install
  Installation Progress
     When 100% complete, Hit Next
  Run oracleRoot.sh when prompted
  Installation Complete
     Hit Finish
3. Configure Forms and Reports
  From a VNC or X-Windows client
     cd $ORACLE_HOME/bin
     ./config.sh
  Welcome Screen
     Hit Next
  Select Domain
     Select Create Domain
           User Name: weblogic
           Password: manager1
           Confirm: manager1
           Domain Name: ClassicDomain
     Hit Next
  Specify Security Updates
     Hit Next
  Specify Installation Location
     Oracle Middleware Home Location - /aux/oracle/middleware
     Oracle Home directory - as_1
     WebLogic Server Location - /aux/oracle/middleware/wlserver_10.3
     Oracle Instance Location - /aux/oracle/middleware/asinst_1
     Oracle Instance Name - asinst_1
     Hit Next
  Configure Components
     Select these boxes
           Oracle Forms
           Oracle Reports
```

Enterprise Manager Oracle Web Cache

Clustered

Note Forms Builder and Reports Builder are not supported by SungardHE on Linux. Forms Builder and Reports Builder are only supported on Windows by SungardHE. Configure Ports Auto Port Configuration Hit Next Specify Proxy Details Do Not Use Proxy Settings Hit Next Specify Application OID Unselect Use Application Level Identity Store Hit Next Installation Summary Hit Configure Configuration Process When all Progress steps are Success, Hit Next Installation Complete Hit Save to save the configuration urls to a desired location Hit Finish \_\_\_\_\_ Setup ORACLE HOME environment \_\_\_\_\_ Edit /etc/oratab file and add this line BAN8F:/aux/oracle/middleware/as\_1:N Edit /local/bin/oraenv to include environment specific variables. An example is attached which sets the following variables for the BAN8F environment: LD\_LIBRARY\_PATH TNS\_ADMIN TWO\_TASK MIDDLEWARE\_HOME ORACLE\_INSTANCE (a/k/a INSTANCE\_HOME) DOMAIN HOME BANNER\_HOME export \$ORACLE\_BASE=/aux/oracle export LD\_LIBRARY\_PATH=\$ORACLE\_HOME/jdk/jre/lib/amd64/native\_threads:\$ORACLE\_HOM E/jdk/jre/lib/amd64/server:\$ORACLE\_HOME/jdk/jre/lib/amd64:\$ORACLE\_HOME/li b export TNS ADMIN=\$ORACLE BASE/local/network/admin export TWO\_TASK=dbServer\_ban8.sct.com export MIDDLEWARE\_HOME=\$ORACLE\_BASE/middleware export ORACLE\_INSTANCE=\$MIDDLEWARE\_HOME/asinst\_1

export INSTANCE\_HOME=\$ORACLE\_INSTANCE export DOMAIN HOME=\$MW HOME/user projects/domains/ClassicDomain export PATH=\$PATH:\$ORACLE\_INSTANCE/bin \_\_\_\_\_ Apply Oracle Patch \_\_\_\_\_ For the Linux 64-bit platform apply patch LINUX-X86-64\_111070\_RESULT\_CACHE\_PATCH\_P9473270.ZIP to the WebLogic server to avoid this error with the compile of GUQINTF.fmb: \*\*\* ASSERT at file pdw1.c, line 4061 PSDGON missing. Can't get object number Source Location = XNSPC0P99\_2010\_05\_27\_08\_41\_16\_\_AB[71, 7] \*\*\* ASSERT at file pdw1.c, line 4061 PSDGON missing. Can't get object number Source Location = XNSPC0P110\_2010\_05\_27\_08\_41\_16\_AB[50, 7] See FAQ 1-PA4UAA Oracle Doc ID 1276725.1 - Compilation Error Oracle Fusion 11g Forms: "internal error [\*\*\* ASSERT at file pdw1.c, line 4062; PSDGON missing." For more information. Other platforms will also have patch\_p9473270 available since this is a Generic bug. Add this directory to Oracle's .bash\_profile PATH=\$PATH:\$ORACLE\_HOME/OPatch Stop any web services which may be running opmnctl stopall Stop WebLogic in case it is running . \$DOMAIN\_HOME/bin/setDomainEnv.sh \$DOMAIN\_HOME/bin/stopWebLogic.sh Apply patch cd \$ORACLE\_BASE/patches/9473270 opatch apply (Although the patch instructions do not indicate any post-installation steps, it has been found that applying the patch alone will not prevent the PSDGON errors until the relink step is done:) Relink the Oracle forms binaries: cd \$ORACLE HOME/forms/lib make -f ins\_forms.mk frmcmp\_install make -f ins\_forms.mk frmbld\_install make -f ins\_forms.mk frmcmpb\_install make -f ins\_forms.mk frmweb\_install \_\_\_\_\_ Relax Permissions

\_\_\_\_\_

According to "Oracle Doc ID 834626.1 Is Changeperm.sh Script Available/Necessary For 11.1.0.X"

```
changePerm.sh is not needed on 11g. However testing has shown that
changes are needed in order to compile forms
as a user in the DBA group. So to compile forms as a ban8 user instead of
oracle user, execute these
commands as the oracle user.
chmod 755 $ORACLE_INSTANCE
chmod 755 $ORACLE INSTANCE/bin
chmod 755 $ORACLE INSTANCE/bin/frmcmp batch.sh
chmod 755 $ORACLE_HOME/bin/frmcmp_batch
chmod 755 $ORACLE_INSTANCE/config
chmod 644 $ORACLE_INSTANCE/config/tnsnames.ora
------
Edit tnsnames.ora file
_____
The $ORACLE_INSTANCE/bin/frmcmp_batch.sh sets the TNS_ADMIN to
$ORACLE_INSTANCE/config
Edit the $ORACLE_INSTANCE/config/tnsnames.ora and add the Banner 8
database service.
dbServer ban8.sct.com =
  (DESCRIPTION =
   (SDU=8192)
   (ADDRESS_LIST =
       (ADDRESS =
        (PROTOCOL = TCP)
        (HOST = dbServer.sct.com)
        (PORT = 1521)
       )
   )
   (CONNECT_DATA = (SID=SEED) (SERVER=DEDICATED)
   )
 )
______
INB Configuration
_____
Copy files from database server
to OFM server
------
Banner keymap file
Copy the fmrpcweb.res from your Banner Database
     $BANNER_HOME/install/
to the directory
    $ORACLE INSTANCE/config/FormsComponent/forms/admin/resource/US
and rename the file to
    fmrweb_utf8.res
```

Copy Banner jar files Copy Needed Banner jar files from your Banner Database \$BANNER\_HOME/general/java to the directory \$ORACLE\_HOME/forms/java banspecial.jar bannerui.jar bannerui.jar bannersso.jar sbanspecial.jar sbanspecial.jar sbanspecial.jar

sbanorep\_10\_1\_2\_3.jar sbannersso.jar

```
Compile Forms
```

The strip\_source=yes option is no longer valid in Forms Fusion 11g (see Defect 1-FV0U0D). Subsequently you will need to modify each shell file (bat file in Windows) in order to compile Banner forms. Example modified scripts are attached for your convenience. The scripts are current as of 6/10/2010 but some scripts may have been changed with Banner upgrades to include new forms.

can be create in
\$DOMAIN\_HOME/servers/AdminServer/security
For example
 boot.properties

username=weblogic password=manager1 The password in the file will be encrypted once weblogic is started. To start WebLogic, a script similar to the example startWebLogic attached can be used. To execute, su - oracle startWebLogic >>startWebLogic.log 2>&1 & To stop WebLogic, a script similar to the example stopWebLogic attached can be used. \_\_\_\_\_ Start NodeManager \_\_\_\_\_ To execute, su - oracle startNodeManager >>startNodeManager.log 2>&1 & There is no script to stop NodeManager. This command can be used to find the PID and then execute a Unix kill -9 command on the PID ps -elf |grep NodeManager |grep -v grep |awk '{print \$3 " " \$4 " " \$15}' \_\_\_\_\_ Start opmnctl web services The oraenv file attached to this FAQ adds the \$ORACLE\_INSTANCE/bin directory to oracle's PATH so this command can be executed from oracle's \$HOME. su - oracle opmnctl startall ------Scripts to Start and Stop all Processes ------To start WebLogic and NodeManager and Opmnctl, WLS\_FORMS, WLS\_REPORTS, and BannerApps, the example start and stop scripts attached can be used. (revised 6/9/11). \_\_\_\_\_ Forms Configuration -----Using a browser, http://wlServer.sct.com:7001/em Login as weblogic/manager1 Expand the Forms folder and click Forms > web Configuration

Click Create to create a new Section to connect to the Banner database. Section Name: dbServer ban8 Comments: Banner 8 database In the Show drop down box, in the lower part of the page, Select All. The parameters listed below are required for Banner to function as designed. Other parameters may be changed besides the ones listed below for customers to customize as desired. All parameters are described in FAQ 1-BZBPJV Oracle Doc ID 118632.1 Webforms Parameter Overview Change these values using the Override button. envFile = dbServer ban8.env form = quainit.fmx width 1040 height 738 separate frame = true colorScheme=blaf background = ' ' logo = ' ' archive=banspecial.jar,banicons.jar,bannerui.jar,banorep\_10\_1\_2\_3.j ar, frmwebutil.jar, frmall.jar jpi\_mimetype application/x-java-applet (remove the version in order to allow for different versions of JPI to connect). Click Apply to save Changes Add this value using the Add button. workingDirectory= /aux/ban8/fmx [Note: Adding workingDirectory here avoids the need to copy the plx files to the \$ORACLE\_HOME/forms directory due to an Oracle bug (FRM-40039: Cannot attach library goqrpls while opening form GUAINIT - Oracle base bug 9356983), as was directed in a previous version of this FAQ. For a description of workingDirectory, please see FAQ 1-GD9WKB - Oracle Doc ID 551511.1 - What is Difference between the Forms\_path and the working directory.]

Click Apply to save Changes

Click Forms > Environment Configurations > Duplicate File Environment File: default.env Name: dbServer\_ban8.env Change this value: FORMS\_PATH=/aux/ban8/fmx Add these values: TWO TASK=dbServer ban8.sct.com NLS LANG=AMERICAN AMERICA.AL32UTF8 LOCAL=dbServer\_ban8.sct.com [if using reports] FORMS\_USERNAME\_CASESENSITIVE=1 [set if using the 11g case sensitivity option for passwords. If the database has "SEC\_CASE\_SENSITIVE\_LOGIN = TRUE" set in the init.ora then FORMS USERNAME\_CASESENSITIVE also needs to be set to 1.] ------Forms Font Configuration -----Using a browser, http://wlServer.sct.com:7001/em Login as weblogic/manager1 Expand the Forms folder and click Forms At the top of Right frame select Forms drop down -- Font and Icon Mapping Change the value default.fontMap.defaultFontname = Dialog to default.fontMap.defaultFontname = Arial Unicode MS Click Apply Now restart WLS FORMS On the left hand frame open -- WebLogic Domain -- ClassicDomain -cluster\_forms At the top of Right frame select WebLogic Cluster drop down -- Control --Shutdown At the top of Right frame select WebLogic Cluster drop down -- Control --Startup See also FAQ 1-B9BDB1 - How can I configure Banner 8 for defaultFontname of Verdana and Arial Unicode MS to deal with small fonts \_\_\_\_\_ Configure Web Output URL -----Logon to Banner as BASELINE. Execute the GUAUPRF Form from the Banner Main Menu. Click on Directory Options. Scroll down to the field which has the Description Web Output URL

Enter the following URL. The 9010 port and DAD (dbServer\_ban8) will be created in the "Configure SSB" section in this FAQ. http://wlserver.sct.com:9010/dbServer\_ban8/ ------Test the INB Connection \_\_\_\_\_ The HTTP server port (OHS\_LISTEN\_PORT) can be found in the \$ORACLE\_HOME/install/portlist.ini. The HTTP server port must be used for Forms and Reports integration. In the example below the HTTP server port is 8888. http://wlserver.sct.com:88888/forms/frmservlet?config=dbServer ban8 \_\_\_\_\_ SSB Configuration \_\_\_\_\_ DAD Configuration \_\_\_\_\_ Using a browser, http://wlServer.sct.com:7001/em Login as weblogic/manager1 Expand Web Tier and click on Ohs1 From the "Oracle HTTP Server" drop down, select Administration > Advanced Configuration > dads.conf > Go Add these lines to configure a DAD connecting as www\_user <Location /dbServer\_ban8> SetHandler pls\_handler Order allow, deny Allow from All AllowOverride None PlsqlDatabaseUsername www\_user PlsqlDatabasePassword u\_pick\_it PlsqlDatabaseConnectString dbServer.sct.com:1521:BAN8 SIDFormat PlsqlAuthenticationMode Basic PlsqlNLSLanguage AMERICAN\_AMERICA.AL32UTF8 PlsqlDefaultPage homepage.htm PlsqlBeforeProcedure twbklist.p\_main PlsqlAlwaysDescribeProcedure Off PlsqlErrorStyle DebugStyle PlsqlFetchBufferSize 245 PlsqlAlwaysDescribeProcedure off PlsqlSessionStateManagement StatelessWithFastResetPackageState </Location>

Click Apply

Click httpd.conf > Go Add these lines to configure a port for SSB. Listen 9010 <VirtualHost YourwlServerIPAddress:9010> ServerName wlServer.sct.com DocumentRoot "/aux/ban8/webdocs" DirectoryIndex homepage.htm </VirtualHost> Click Apply To obfuscate the DAD password in the dads.conf file: su - oracle cd \$ORACLE HOME/bin perl dadTool.pl -f \$ORACLE\_INSTANCE/config/OHS/ohs1/mod\_plsql/dads.conf [There is an open defect on Solaris for obfuscating the DAD password: See FAQ 1-S57FEO Oracle Doc ID 1253885.1 Core Dump Trying to Obfuscate DAD Passwords Using dadTool.pl in Solaris Box] Restart the web services su - oracle opmnctl restartproc \_\_\_\_\_ Create DAD User \_\_\_\_\_ Create a DAD user on the database server: su - oracle sqlplus /nolog SQL> conn sys as sysdba; SQL> password: <return> SQL> grant connect, resource to WWW\_USER identified by u\_pick\_it; SQL> alter user WWW\_USER default tablespace DEVELOPMENT; SQL> alter user WWW\_USER temporary tablespace TEMP; Edit the files gurgrth.sql and gurgrtw.sql in \$BANNER\_LINKS and verify these lines exist in Each file: grant execute on &&1 to SYS; grant execute on &&1 to WWW\_USER; grant execute on &&1 to BAN\_DEFAULT\_WEBPRIVS; [or USR\_DEFAULT\_WEBPRIVS - see Defect 1-Q25A4F - SSB is failing with - FORBIDDEN YOU DON'T HAVE PERMISSION TO ACCESS - or PROCEDURE DOESN'T EXIST after 11g upgrade) Run the following scripts documented in the FAQ below to grant permissions to packages to the above users. FAQ 1-A8UUX How can I recompile all the Banner database procedures (xxxdbpr.sql)

```
Create Webdocs directory
```

In a webdocs directory on your OFM 11g server (referred to above in the httpd.conf file as "/aux/ban8/webdocs"), create all the subdirectories listed below and copy all files listed from your database server's \$BANNER HOME directory.

```
css --> All files that end with .css from $BANNER_HOME/wtlweb/htm.
css/images --> All files from $BANNER_HOME/wtlweb/htm/images.
css/jquery --> autocomplete.css from $BANNER_HOME/wtlweb/htm/jquery.
js --> All files from $BANNER HOME/wtlweb/js.
facgifs --> All files $BANNER HOME/facweb/gif.
fachelp --> All files from $BANNER HOME/facweb/htm.
stugifs --> All files from $BANNER_HOME/stuweb/gif.
stuhelp --> All files from $BANNER_HOME/stuweb/htm.
wtlgifs --> All files from $BANNER_HOME/wtlweb/gif.
wtlhelp --> All files from $BANNER HOME/wtlweb/htm.
wtlhelp/images --> All files from $BANNER_HOME/wtlweb/htm/images.
[Note: Directory list above may not be complete.
     Please review the latest Middle Tier Guide Appendix A-5 for a section
      on creating the "Web Server Directory Setup"
     It should list the complete list of directories.
     This FAQ may also help
      FAQ CMS-4569 - What should the directory structure look like on iAS
      for Banner Self Service?]
Copy the homepage.htm from the wtlhelp subdirectory to the webdocs
directory.
Edit the homepage.htm file.
Set the PL/SQL agent virtual path in the homepage.htm file.
For example,
```

<meta http-equiv="refresh"

content="0;URL=http://wlserver.sct.com:9010/dbServer\_ban8/twbkwbis.P\_GenM
enu?name=homepage">

```
Test the SSB Connection
```

http://wlServer.sct.com:9010/dbServer\_ban8/twbkwbis.P\_GenMenu?name=homepa
ge

\_\_\_\_\_ Setting SSB to Use Web Cache ------[Problems have been seen when trying to use the default web cache port, 8090, for SSB, so these instructions have been changed to set up a new web cache port for SSB] Using a browser, http://wlServer.sct.com:7001/em Login as weblogic/manager1 Expand Web Tier and click on webcachel From the "Web Cache" drop down, select Administration > Ports Configuration Click on "Create" Port Type: NORM IP Address: ANY Port: 8099 Click OK, then Apply. Expand Web Tier and click on webcachel From the "Web Cache" drop down, select Administration > Origin Servers Click on "Create" Enter Host wlServer.sct.com Port 9010 Click OK, then Apply. From the "Web Cache" drop down, select Administration > Sites Go down to "Site to Server Mapping" Click on "Create" Enter Host Pattern: wlServer.sct.com Port Pattern: 8099 Prefix: [leave blank] Under "All Origin Servers" select wlServer.sct.com:9010 and move it over over to the "Selected Origin Servers" box. Click OK and Apply. Restart Web Cache From the "Web Cache" drop down, select Control > Restart

## \_\_\_\_\_

Edit the homepage.htm for Web Cache

Edit the homepage.htm file in the webdocs directory. Change the port from 9010 to 8099. For example, <meta http-equiv="refresh" content="0;URL=http://wlserver.sct.com:8099/dbServer\_ban8/twbkwbis.P\_GenM enu?name=homepage">

Test the SSB Connection with Web Cache

http://wlServer.sct.com:8099

```
See Also
```

FAQ 1-COW7P7 - Installing Banner online help - bannerOH.war with Oracle WebLogic and Oracle Form Fusion - OFM

FAQ 1-D7P7QX Banner 8 Oracle Reports 11g Configuration

FAQ 1-XCX2ZY Oracle Doc ID 989118.1 Tuning and Load Balancing - How to Manually Create a New WLS Forms Managed Server in 11g (11.1.1.2 and Above)